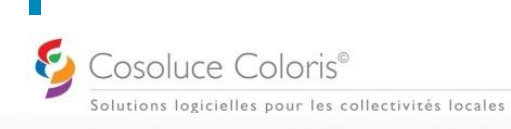

## ELECTRA – Saisie d'une procuration REU 2022

| CREER UNE PROCURATION                                                                                                    |  |
|----------------------------------------------------------------------------------------------------|--|
| - Menu Saisies \ Procurations REU 2022,                                                                                                    |  |
| - Cliquer sur Ajouter                                                                                                    |  |
| - Rechercher le mandant et le sélectionner :                                                                                                    |  |
| Strate frame and an address for a manage data will be framework in an andre for proceeding and the formation of the address formation of the address formation of the |  |
| Boureau :  Too line to preseau  P lincture les directeurs sons torreau Nom de també / ducage commence par : Topinet  •                                                                                                    |  |
| Collepting diffections :                                                                                                    |  |
| Prinoms List col:                                                                                                    |  |
| Kentinet Natural Declar (HE):                                                                                                    |  |
| Electron REU transfe (1 / 1) Selectron REU transfe (1 / 1) Bureau Montfort Motion Sea Sea Non de transfe Nein d'usage Préron usuel Prérons Edu Cole Date de restaurce                                                                                                    |  |
| D 10 1759 CA F REGARE Entre Entre 0000159                                                                                                    |  |
|                                                                                                    |  |
|                                                                                                    |  |
| - Cliquer sur Valider,                                                                                                    |  |
| - Rechercher ensuite le mandataire en cliquant sur ಖ? pour ouvrir à nouveau la fenêtre de recherche,                                                                                                    |  |
| - Compléter les détails de la procuration :                                                                                                    |  |
| Autorité d'établissement :                                                                                                    |  |
| Lieu d'établissement :                                                                                                    |  |
| Dates de validadis            Dates de validadis         de                                                                                                    |  |
| - Puis Valider                                                                                                    |  |
| MANDATAIRE HORS COMMUNE                                                                                                    |  |
| Dans le cas où votre mandataire n'habite pas dans votre commune :                                                                                                    |  |
| - Cliquer sur « Hors commune » avant de cliquer sur 2015 :                                                                                                    |  |
| Nom de famille :                                                                                                    |  |
| La recherche s'ouvrira alors par défaut sur la recherche de l'INE :                                                                                                    |  |
| 6 par Identifiant National Electeur (INE) :                                                                                                    |  |
| Redender                                                                                                    |  |
| Electeurs trouvés (0)                                                                                                    |  |
| Sélection         Identifiant National<br>Electour (INE)         Sexe         Nom de famille         Nom d'usage         Prénoms Etat Civil         Date de naissance         Code INSEE<br>commune naissance         Commune de naissance                                                                                                    |  |
|                                                                                                    |  |
| - Cocher « par etat civil » dans le cas ou l'INE ne serait pas renseigne.                                                                                                    |  |
| - Sélectionner la procuration et cliquer sur Annuler proc.                                                                                                    |  |
| - Choisir le type d'annulation « par mandant » ou « par mairie » s'il s'agit d'une erreur de saisie.                                                                                                    |  |
| Dans le cas de l'appulation par mandat : remplir les 4 lignes concernées :                                                                                                    |  |
|                                                                                                    |  |
| Autorité d'abalissement.                                                                                                    |  |
| Lever 4 market and a market and a ma                                                                                                    |  |
| Date disensitation :                                                                                                    |  |
| Attention, l'annulation d'une procuration est definitive !                                                                                                    |  |
| Dans le cas de l'annulation par mairie, les champs se remplissent automatiquement                                                                                                    |  |
| - Puis Valder .                                                                                                    |  |
| Successful                                                                                                    |  |